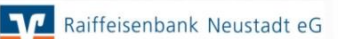

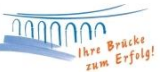

## Einrichtung einer HBCI Bankverbindung (BV) in Profi cash

1.) Klicken Sie nach erfolgreicher Anmeldung oben in der Multifunktionsleiste auf die Registerkarte "Einstellungen". Anschließend klicken Sie auf die Funktion "HBCI-Verwaltung".

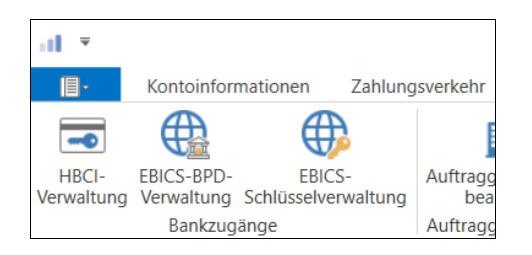

2.) Nun öffnet sich die "HBCI-Verwaltung". Geben Sie hier ein HBCI-Kürzel (z.B. Raiba Neustadt) ein und klicken Sie auf "Neu anlegen".

| Dashboard × HBCI-Verwaltung × | <              |             |
|-------------------------------|----------------|-------------|
| HBCI Kürzel                   | Raiba Neustadt | ~           |
| Sicherheitsmedium             |                | Neu anlegen |

3.) Anschließend gelangen Sie in das Fenster "Neuanlage eines HBCI-Zugangs". Im ersten Schritt geben Sie Ihr Sicherheitsverfahren an. Wählen Sie hierzu "Chipkarte" aus. Außerdem wählen Sie "Daten von der Chipkarte lesen". Anschließend klicken Sie auf "Weiter".

| 1                                                 | Neuanlage eines HBCI-Zugangs -                                                                                                    | □ ×            |
|---------------------------------------------------|----------------------------------------------------------------------------------------------------|----------------|
| 1                                                 | 0 0                                                                                                    | -4             |
| 1. Angabe des S                                   | Sicherheitsverfahrens                                                                                                    |                |
| Legen Sie zunäch                                  | hst fest, mit welchem Verfahren Ihr neuer HBCI/FinTS Zugang abgesichert werden soll.                                                                                                    | -              |
| Sicherheitsverfah                                 | hren                                                                                                    |                |
|                                                   | ◯ Sicherheitsdatei                                                                                                    |                |
|                                                   | ○ PIN/TAN                                                                                                    |                |
| In der Regel hal<br>nun einfach ein<br>schreiben. | ben Sie von Ihrer Bank eine Chipkarte erhalten. Ihre Zugangsdaten sind dort gespeichert und Sie könner<br>lesen. In speziellen Fällen können Sie auf manche Chiparten auch einen weiteren neuen Zugangsdatense | n diese<br>atz |
| Weiter mit                                        | • Daten von der Chipkarte lesen                                                                                                    |                |
|                                                   | O Daten auf die Chipkarte schreiben                                                                                                    |                |
|                                                   |                                                                                                    |                |
|                                                   |                                                                                                    |                |
|                                                   |                                                                                                    |                |
|                                                   | Weiter > Abb                                                                                                    | rechen         |

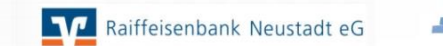

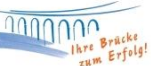

4.) In Schritt zwei werden die Daten der Chipkarte eingelesen. Klicken Sie auf den Button "Chipkarte einlesen".

| al                                         | Neuanlage eines HBCI-Zugangs -                                                                                            |            |
|--------------------------------------------|----------------------------------------------------------------------------------------------------|------------|
| 0                                          | 2 3                                                                                                    | -4         |
| 2. Die Daten einer                         | Chipkarte einlesen                                                                                                    |            |
| Haben Sie eine Chip<br>auch die nötigen Da | karte von Ihrer Bank erhalten, dann können Sie diese nun einfach einlesen. Damit erhalten Sie<br>ten für den HBCI-Zugang. | OF         |
| Kartenleser Typ                            | ⊖ PC/SC                                                                                                    |            |
| Aktiver Kartenleser                        | CYBERJACK-USB32                                                                                                    | ~          |
|                                            | Chipkarte                                                                                                    | e einlesen |
|                                            |                                                                                                    |            |
|                                            | < Zurück Weiter > A                                                                                                    | bbrechen   |

Nun werden Sie aufgefordert Ihre Chipkarte zur HBCI-Übertragung in das Kartenlesegerät einzuführen. Bestätigen Sie die Meldung anschließend mit "OK". Nachdem Sie die PIN Ihrer Chipkarte eingegeben haben, wird Ihnen die Bankleitzahl, Ihre Benutzerkennung und Ihre Kunden-ID angezeigt. Klicken Sie auf "Weiter".

5.) Im dritten Schritt werden Ihnen Ihre Benutzerdaten Ihrer Bank angezeigt (VR-NetKey, Benutzerkennung). Klicken Sie anschließend auf "Weiter".

| al.                                                                  | Neuanlage eines HBCI-Zugangs – 🗖 🗙                                                                                                    |
|----------------------------------------------------------------------|----------------------------------------------------------------------------------------------------|
| 0                                                                    | -0-0                                                                                                    |
| 3. Benutzerdaten ang                                                 | eben                                                                                                    |
| Geben Sie Ihre Benutze<br>optional und sollte nur<br>gesichert sind. | erdaten an, die Sie von Ihrer Bank erhalten haben. Die Angabe der PIN oder eines Passworts ist<br>erfolgen, wenn Ihr Benutzerkonto auf dem Computer und Profi cash jeweils mit Passwortern |
| Sicherheitsmedium                                                    | Chipkarte                                                                                                    |
| Bankleitzahl                                                         | 57069238 [ GENODED1ASN Raiffbk Neustadt (Wied) ]                                                                                                    |
| Benutzerkennung                                                      | 6726541                                                                                                    |
| Kundennummer / -ID                                                   | VRK9469                                                                                                    |
| PIN                                                                  |                                                                                                    |
| Zugangs-Adresse                                                      | hbcigad.de                                                                                                    |
|                                                                      |                                                                                                    |
|                                                                      |                                                                                                    |
|                                                                      |                                                                                                    |
|                                                                      | < Zurück Weiter > Abbrechen                                                                                                    |

6.) In Schritt vier sollte die Bezeichnung des HBCI-Zugangs erfolgen. Tragen Sie die Bezeichnung (z.B. Raiba Neustadt) in das Feld "HBCI-Kürzel" ein und bestätigen Sie Ihre Eingabe mit "Fertig stellen".

Raiffeisenbank Neustadt eG

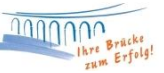

| 0                                            |                                                                                        | Neuanlage eines HBCI-Zugangs – D                                                            | - C  |
|----------------------------------------------|----------------------------------------------------------------------------------------|---------------------------------------------------------------------------------------------|------|
| 4. HBCI-Zugar<br>Zum Abschluss<br>beterinen. | <b>ng bezeichnen</b><br>i geben Sie Ihrem neuen                                        | HBCI-Zugang eine Bezeichnung, indem Sie das HBCI-Kürzel bzw. die HBCI-ID                    | -0   |
| HBCI Zugang                                  | Sicherheitsmedium<br>Benutzerkennung<br>Kundennummer / -ID<br>Bankteitzahl<br>Banktame | Chipkarte<br>6726<br>VRXH<br>57069258 [ GENODED1ASN ]<br>Raiftbk Neustadt - Neustadt (Wied) |      |
| HBCI Karzel                                  | Raiba Neustadi                                                                         |                                                                                             |      |
|                                              |                                                                                        |                                                                                             |      |
|                                              |                                                                                        | < Zurück Fertig stellen Abbrev                                                              | chen |

7.) Nun gelangen Sie erneut in die HBCI-Verwaltung. Klicken Sie auf "Benutzerdaten aktualisieren". Während der Datenübertragung werden Sie aufgefordert Ihre PIN der Chipkarte einzugeben und mit "OK" zu bestätigen.

|                              | and the second                       |                        |                        |                 | 1.1         |
|------------------------------|--------------------------------------|------------------------|------------------------|-----------------|-------------|
| HBCI Kurzel                  | Naiba Neustadt                       |                        |                        |                 | ~           |
| Sicherheitsmedium            | Chipkarte (RDH-7<br>Kartennummer: 67 | 1984)<br>26541         |                        |                 | Neu anlegen |
| HBCI Parameter Userparameter | Bankparameter                        | Sicherheitsverfahren   | Einreichungsfristen    |                 |             |
| HBCI Kürzel                  | Raiba Neustadt                       |                        |                        |                 |             |
| Bankleitzahl                 | 57069238                             |                        |                        |                 |             |
| Benutzerkennung              | 6726541                              |                        |                        |                 |             |
| VR-Kennung                   | VRK946                               |                        |                        |                 |             |
| PIN                          |                                      |                        |                        |                 |             |
| Zugangs-Adresse              | HBCI.GAD.DE                          |                        |                        |                 |             |
| Secoder                      | Secoder benutze                      | n (Verfahren 811)      |                        |                 |             |
| Elektronische Kontoauszüge   | Elektronische Ko                     | ntoauszüge nach Abhol  | ung automatisch quitti | eren            |             |
| UPD-Konten                   | nach einer Dater                     | nübertragung zurückgen | neldete Konten autom   | atisch anzeigen |             |
| Reputt                       | anistan aktualisianan                | Statucostakal          | Labholan Läsel         | Coairbara       | Abbrechen   |

| HBCI Übertragung                                           | ×            |
|------------------------------------------------------------|--------------|
| Bitte legen Sie die Chipka                                 | irte ein von |
| Anwender 'master'<br>HBCI-Kürzel 'Raiba Neusta<br>(6726541 | adt'         |
| ОК                                                         | Abbrechen    |

9.) Nach erfolgreicher Datenübertragung werden Ihnen alle Konten, die für Ihren Onlinebanking-Zugang freigeschaltet sind, angezeigt. Nun können Sie auswählen, welche

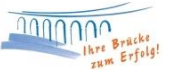

Konten Sie in Profi cash verwalten möchten. Bestätigen Sie Ihre Auswahl mit "OK". Jetzt sind Ihre Konten eingebunden und Sie können Ihren Zahlungsverkehr abwickeln.

| E BC                                            | BC                                                                                     | <b>∏</b> BC                                                       | R BC                                                                     | BC                                                          |
|-------------------------------------------------|----------------------------------------------------------------------------------------|-------------------------------------------------------------------|--------------------------------------------------------------------------|-------------------------------------------------------------|
| 57069238                                        | 66.085                                                                                 | EUR                                                               | Prof. Thomas                                                             | Kontokorrent                                                |
| 57069238                                        | 79.652                                                                                 | EUR                                                               | Petra Tester                                                             | Kontokorrent                                                |
| 57069238                                        | 200.079.652                                                                            | EUR                                                               | Petra Tester                                                             | Kontokorrent                                                |
|                                                 |                                                                                        |                                                                   |                                                                          |                                                             |
|                                                 |                                                                                        |                                                                   |                                                                          |                                                             |
|                                                 |                                                                                        |                                                                   |                                                                          |                                                             |
|                                                 |                                                                                        |                                                                   |                                                                          |                                                             |
|                                                 |                                                                                        |                                                                   |                                                                          |                                                             |
|                                                 |                                                                                        |                                                                   |                                                                          |                                                             |
|                                                 |                                                                                        |                                                                   |                                                                          |                                                             |
|                                                 |                                                                                        |                                                                   |                                                                          |                                                             |
|                                                 |                                                                                        |                                                                   |                                                                          |                                                             |
| s wurden neue                                   | , in Profi cash noch                                                                   | nicht angelegt                                                    | e Konten zurückgemel                                                     | det. Bitte markieren                                        |
| s wurden neue<br>e die Konten,<br>utomatisch Un | e, in Profi cash noch<br>die neu angelegt w<br>nsatzabfrage-Jobs e                     | nicht angelegt<br>erden sollen. M                                 | e Konten zurückgemel<br>it der Neuanlage werd                            | det. Bitte markieren<br>len für diese Konten                |
| s wurden neue<br>e die Konten,<br>Itomatisch Un | r, in Profi cash noch<br>die neu angelegt w<br>nsatzabfrage-Jobs e<br>vom Anwender 'ma | nicht angelegt<br>erden sollen. M<br>rstellt.<br>ster' Berechtigt | e Konten zurückgemel<br>lit der Neuanlage werd<br>ıngen für diese Konten | det. Bitte markieren<br>len für diese Konten<br>1 zuordnen. |

10.) Bei Anlage der Bankverbindung sollten automatisch Jobs für den Umsatzabruf Ihrer Konten in die Datenübertragung eingestellt worden sein. Wählen Sie in der Multifunktionsleiste die Registerkarte "Datentransfer" und wählen Sie die Funktion "Datenübertragung durchführen" aus. Anschließend können Sie die Jobs zum Umsatzabruf "Senden".

| bs | 5               |                              |                         |                          |           |     |             |   |
|----|-----------------|------------------------------|-------------------------|--------------------------|-----------|-----|-------------|---|
|    |                 |                              |                         |                          |           |     |             |   |
|    |                 |                              |                         |                          |           |     |             |   |
| 2  | Liehen Sie eine | e Spaltenüberschrift in dies | en Bereich, um nach die | eser Spalte zu gruppiere | n         |     |             |   |
| 1  | Nr              | Kto-Kürzel                   | BLZ                     | KtoNr                    | Verfahren | Art | Übertragung | o |
|    | -               | <b>∎</b> ec                  | Rec                     | RBC                      | RBC       | BC  | -           |   |
| 1  | 1               | 66085                        | 57069238                | 66085                    | HBCI      | UMS | 22.11.2019  |   |
| Z  | 2               | 79652                        | 57069238                | 79652                    | HBCI      | UMS | 22.11.2019  |   |
| З  | 3               | 200079652                    | 57069238                | 200079652                | HBCI      | UMS | 22 11 2019  |   |

Nach erfolgreicher Datenübertragung, können Sie die aktuellen Salden Ihrer Konten einsehen.

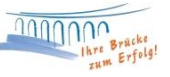

Nun wünschen wir Ihnen viel Erfolg bei der Ausführung Ihres Zahlungsverkehrs mit Profi cash.

Bei Fragen können Sie sich gerne an uns wenden.

Email:ebl@raiba-neustadt.deTelefon:02683 / 303-804

Ihr Team Electronic Banking